# Niagara Health System

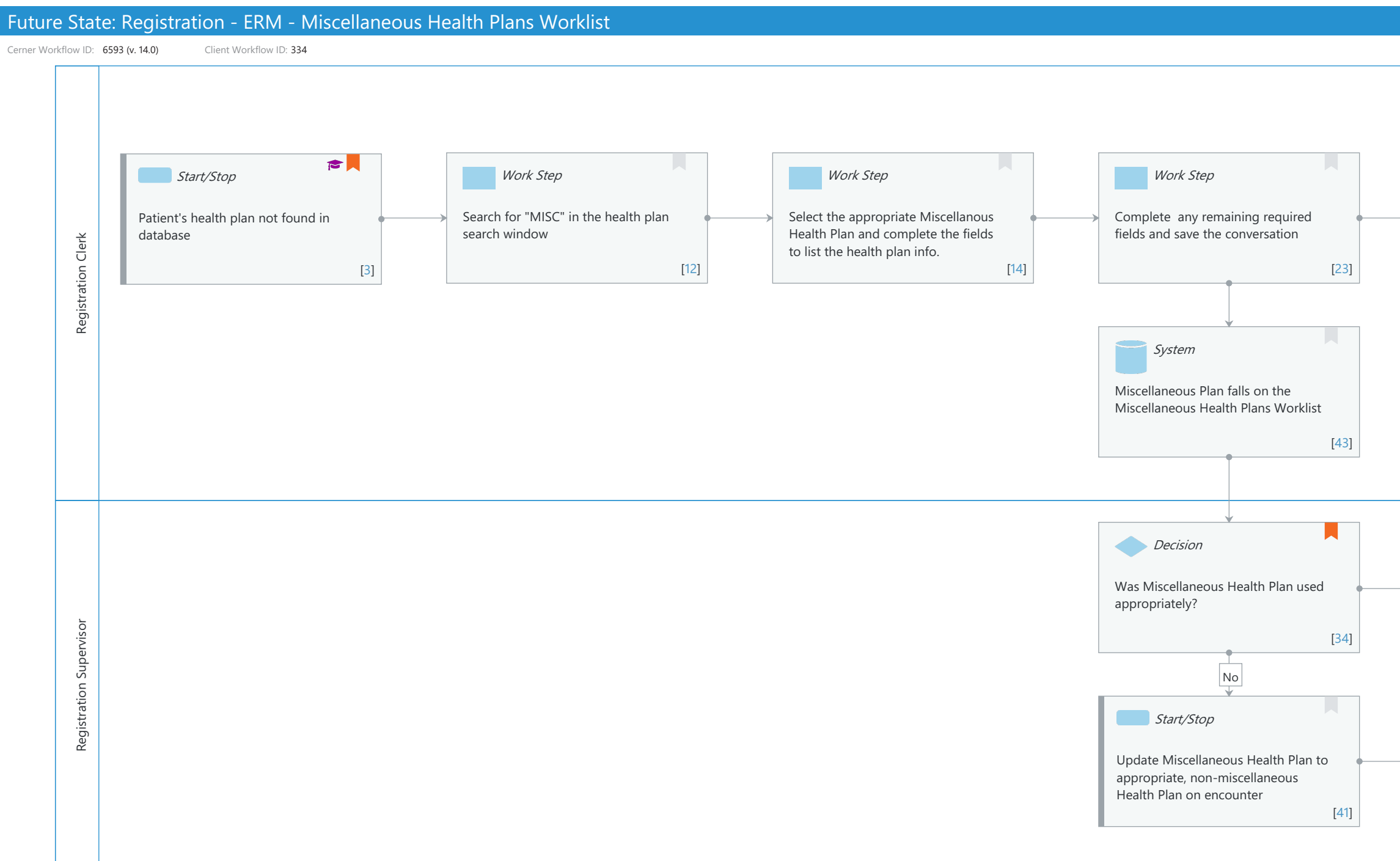

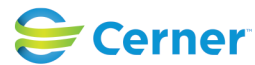

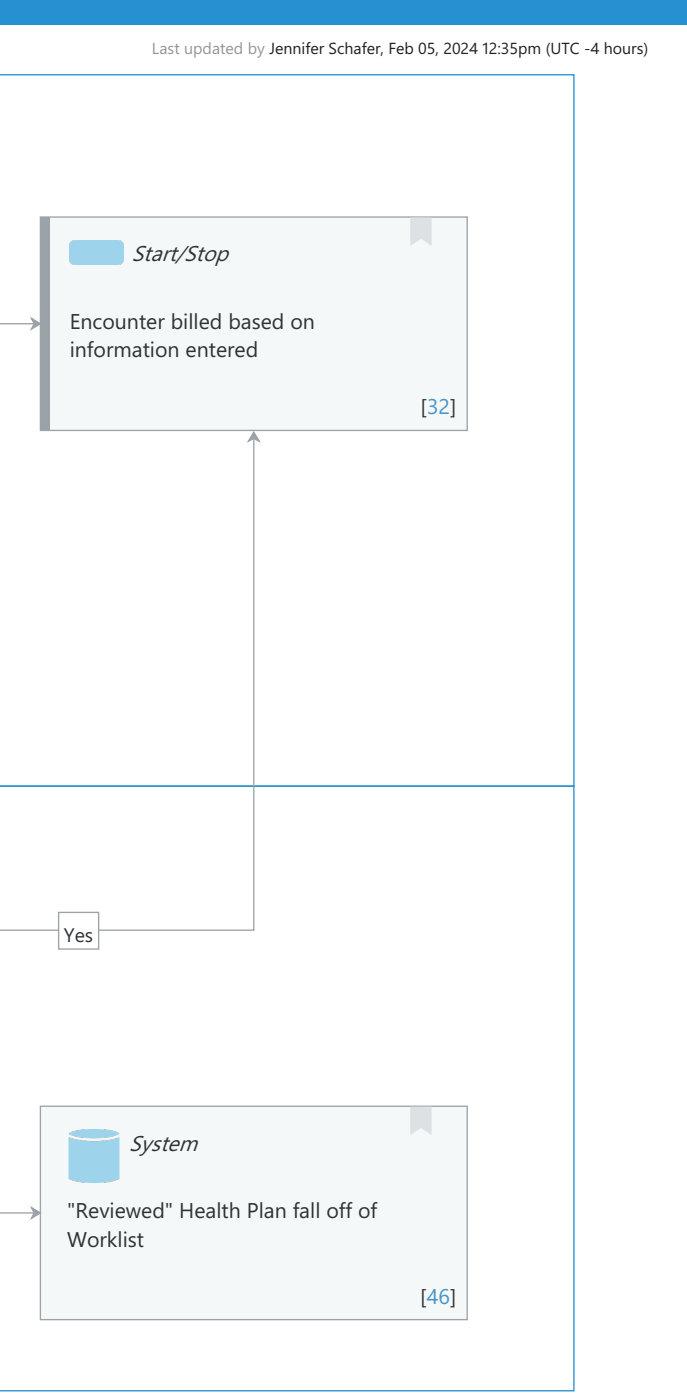

### Future State: Registration - ERM - Miscellaneous Health Plans Worklist

Cerner Workflow ID: 6593 (v. 14.0) Client Workflow ID: 334

Last updated by Jennifer Schafer, Feb 05, 2024 12:35pm (UTC -4 hours)

# **Workflow Details:**

Workflow Name: Registration - ERM - Miscellaneous Health Plans Worklist Workflow State: Future State Workstream: Admission/Intake Venue: Acute Care Ambulatory Client Owner: Cerner Owner: Standard: Yes Related Workflow(s): Tags:

# **Workflow Summary:**

Service Line: Related Solution(s): Registration Management Project Name: Niagara Health System:OPT-0297674:NIAG\_CD Niagara HIS RFP TestBuilder Script(s): Cerner Workflow ID: 6593 (v. 14.0) Client Workflow ID: 334 Workflow Notes: See Miscellaneous Health Plans Worklist in Registration Management

This page includes the steps to follow the Miscellaneous Health Plan Worklist workflow, which details the process of capturing health plans that are not built into a Cerner Millennium database. When registering a patient, it is necessary to gather that patient's payment information. Facilities must have a database of payers and health plans that they regularly see; however, it is possible that a valid plan is unavailable or simply not found during the initial search. In these instances, you must associate a miscellaneous health plan with the encounter so that you can document the payment information without creating unauthenticated plans.

Introduced By: WS 6 Validated By: WS 6

## Swim Lane:

Role(s): Registration Clerk Department(s): Patient Access Security Position(s): Registration - Clerk Registration - Supervisor

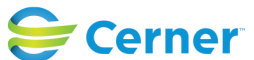

Cerner Workflow ID: 6593 (v. 14.0) Client Workflow ID: 334

Oct 16, 2024

# Start/Stop [3]

Description: Patient's health plan not found in database Step Impact: Training

#### Work Step [12]

Description: Search for "MISC" in the health plan search window

#### Work Step [14]

Description: Select the appropriate Miscellanous Health Plan and complete the fields to list the health plan info.

#### Work Step [23]

Description: Complete any remaining required fields and save the conversation

#### Start/Stop [32]

Description: Encounter billed based on information entered

#### System [43]

Description: Miscellaneous Plan falls on the Miscellaneous Health Plans Worklist

#### Swim Lane:

Role(s): Registration Supervisor Department(s): Patient Access Security Position(s): Registration - Supervisor

#### **Decision** [34]

Description: Was Miscellaneous Health Plan used appropriately?

Comments: This worklist is used to support the recommendation of preventing unauthenticated health plans from being added and attached to encounters, allowing users to update with correct plans.

#### In addition,

this worklist can be used to monitor and determine which plans appear frequently enough to warrant adding them to the database

## Start/Stop [41]

Description: Update Miscellaneous Health Plan to appropriate, non-miscellaneous Health Plan on encounter

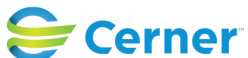

# Future State: Registration - ERM - Miscellaneous Health Plans Worklist

Cerner Workflow ID: 6593 (v. 14.0) Client Workflow ID: 334

Last updated by Jennifer Schafer, Feb 05, 2024 12:35pm (UTC -4 hours)

# System [46]

Description: "Reviewed" Health Plan fall off of Worklist

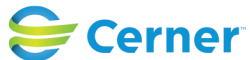